# ИНСТРУКЦИЯ ПОЛЬЗОВАТЕЛЯ

Мобильного приложения «Регистратор АО «СРК»

# Оглавление

| . 3 |
|-----|
| . 3 |
| . 4 |
| . 4 |
| 5   |
| . 5 |
| 6   |
| . 6 |
| . 7 |
| . 7 |
| . 8 |
| . 9 |
| , 9 |
|     |

# Введение

1. Авторизация

. . .

Для того, что бы авторизоваться в приложении, необходимо открыть боковое меню, нажав на кнопку в верхнем левом углу . Далее в открывшемся меню нажать кнопку «Войти». После этого на экране появится форма авторизации в приложении.

Если авторизация на текущем устройстве выполняется впервые, то необходимо будет создать персональный ПИН-код.

| <b>P</b>                               | 🖻 🕼 🗟 📶 57% 🖬 16:05 |   | 🖻 🏟 🗟 📶 57% 🗎 16:04                                               | E.      |                                                     | 🖻 🏟 🗟 📶 57% 🖬 16:04            |
|----------------------------------------|---------------------|---|-------------------------------------------------------------------|---------|-----------------------------------------------------|--------------------------------|
| СИБИРСКАЯ<br>РЕГИСТРАЦИОНН<br>КОМПАНИЯ | Кан                 | ≡ | Авторизация<br>СИБИРСКАЯ<br>РЕГИСТРАЦИОННАЯ<br>КОМПАНИЯ           | ≡       | Подтверждение ав<br>СИБИРСК/<br>РЕГИСТРА<br>КОМПАНИ | эториза<br>АЯ<br>ЦИОННАЯ<br>ИЯ |
| 🔍 Сервисы                              |                     |   |                                                                   | Пожалуй | йста, настройте п                                   | ерсональный пин-               |
| 🔯 Услуги                               |                     |   |                                                                   |         | код для дос                                         | тупа                           |
| 🏦 Филиалы                              |                     |   | Ваш ИНН или СНИЛС                                                 |         | 0 0 0                                               | o X                            |
| 📔 Новости                              |                     |   | Пароль                                                            | 1       | 2                                                   | 3                              |
| 💻 Собрания                             |                     | ſ | Авторизоваться                                                    |         | ABC                                                 | DEF                            |
|                                        |                     |   |                                                                   | 4       | 5                                                   | 6                              |
|                                        |                     |   | <u>Регистрация</u>                                                | GH      | II JKL                                              | MNO                            |
|                                        |                     |   | <u>Забыли пароль?</u>                                             | 7       | 8                                                   | 9                              |
|                                        |                     |   | Нажимая «Авторизоваться» вы соглашаетесь с нашей <u>Политикой</u> | PQR     |                                                     |                                |
| 🕛 Помощь                               |                     |   | <u>конфиденциальности</u>                                         |         | 0                                                   |                                |
| 🕣 Войти                                |                     |   |                                                                   |         | +                                                   |                                |
|                                        |                     |   |                                                                   |         |                                                     |                                |

# 2. Предварительная регистрация собрания

Предварительную регистрацию собрания можно произвести, нажав на кнопку «Регистрация» в окне авторизации.

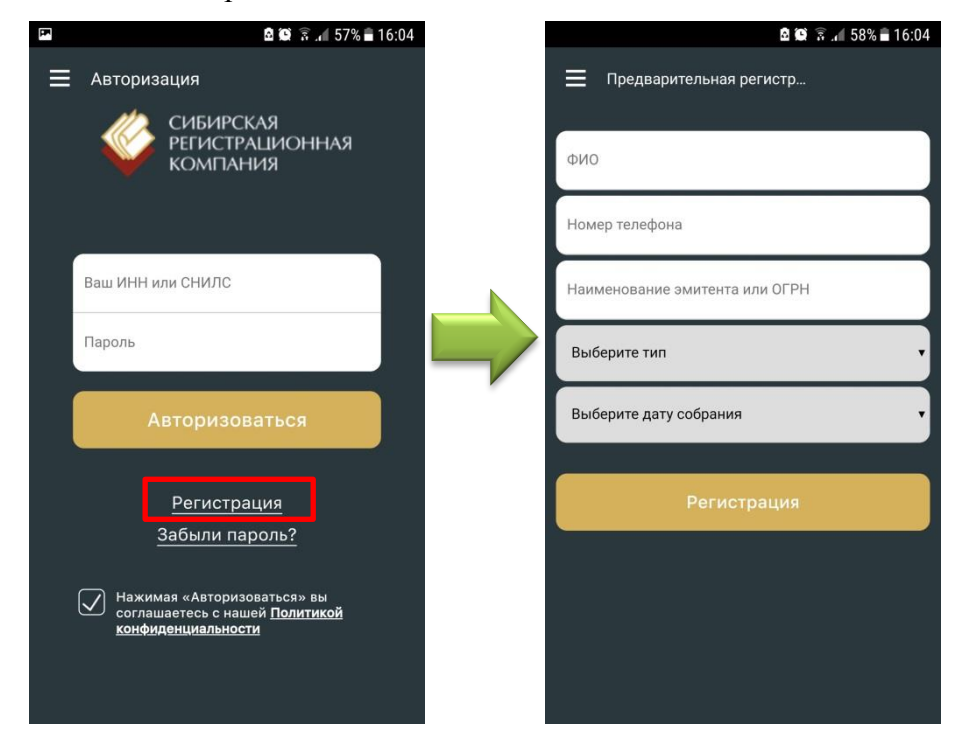

# 3. Забыли пароль?

В том случае, если Вы забыли пароль для входа в личный кабинет, предусмотрена возможность его восстановления. Для этого нужно в окне авторизации нажать кнопку «Забыли пароль?»

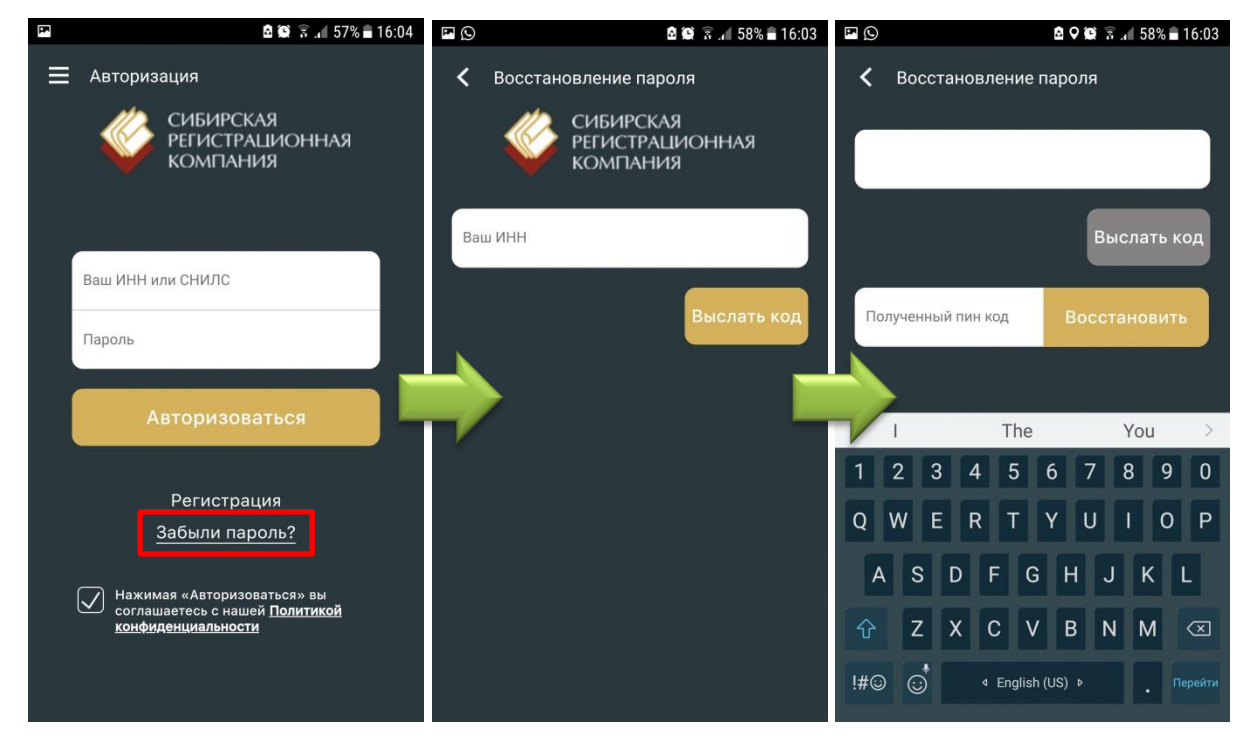

# 4. Сервисы

Для того что бы перейти в раздел «Сервисы», нужно открыть боковое меню и нажать на кнопку «Сервисы»

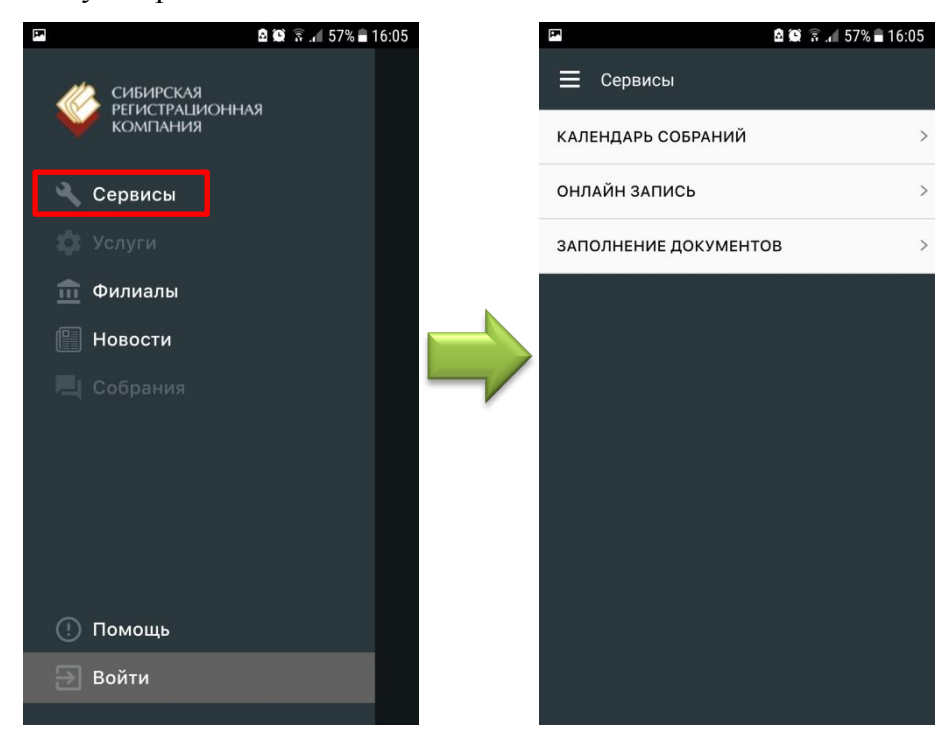

### 5. Новости

Для того что бы перейти в раздел «Новости», нужно открыть боковое меню и нажать на кнопку «Новости»

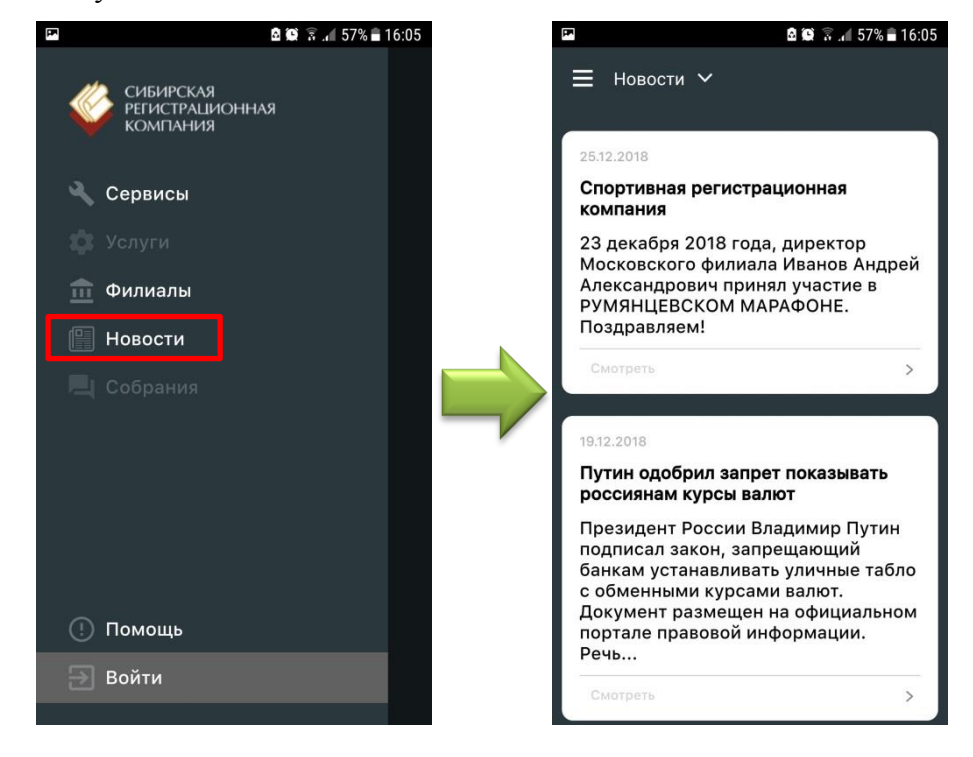

#### 6. Филиалы

Для того что бы перейти в раздел «Филиалы», нужно открыть боковое меню и нажать на кнопку «Филиалы»

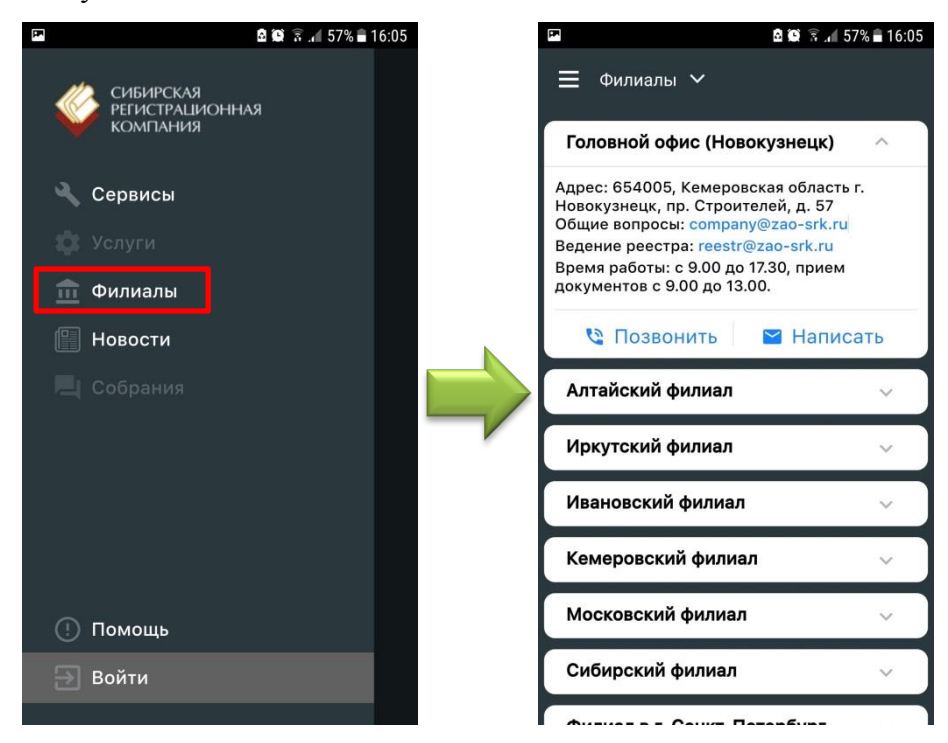

# 7. Политика конфиденциальности

Для того, что бы ознакомиться с политикой конфиденциальности, нужно пройти по ссылке, при согласии с нашей политикой конфиденциальности в окне авторизации

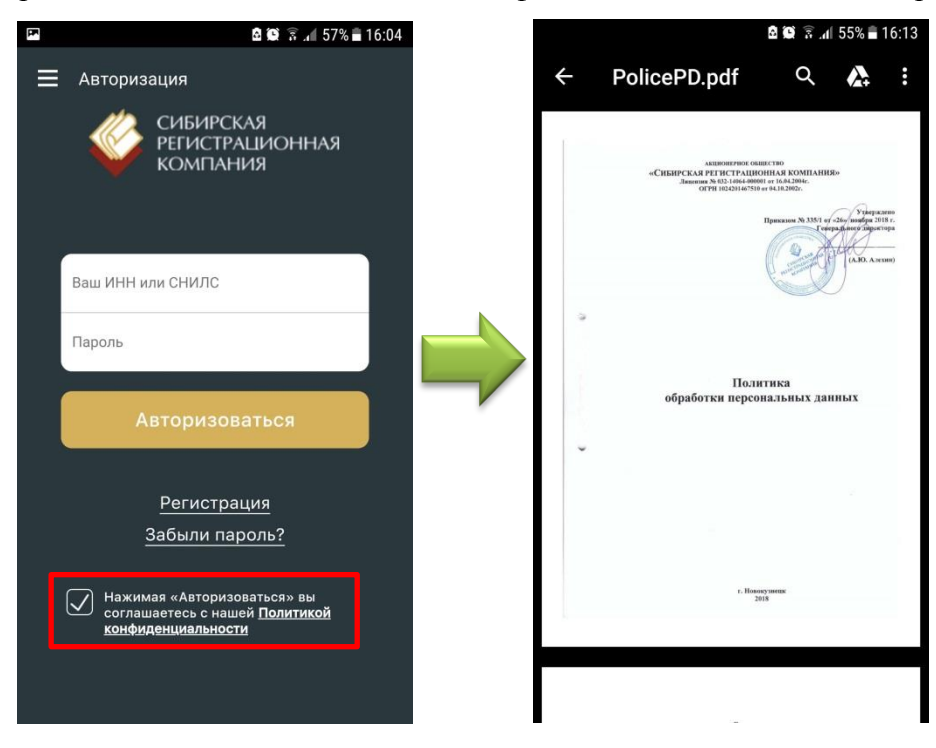

#### 8. Помощь

В случае, если у Вас возникли трудности в использовании приложения, либо какие-либо вопросы, можно обратиться в тех. поддержку. Контакты находятся в разделе «Помощь». Для того, что бы перейти в этот раздел, необходимо открыть боковое меню и нажать кнопку «Помощь»

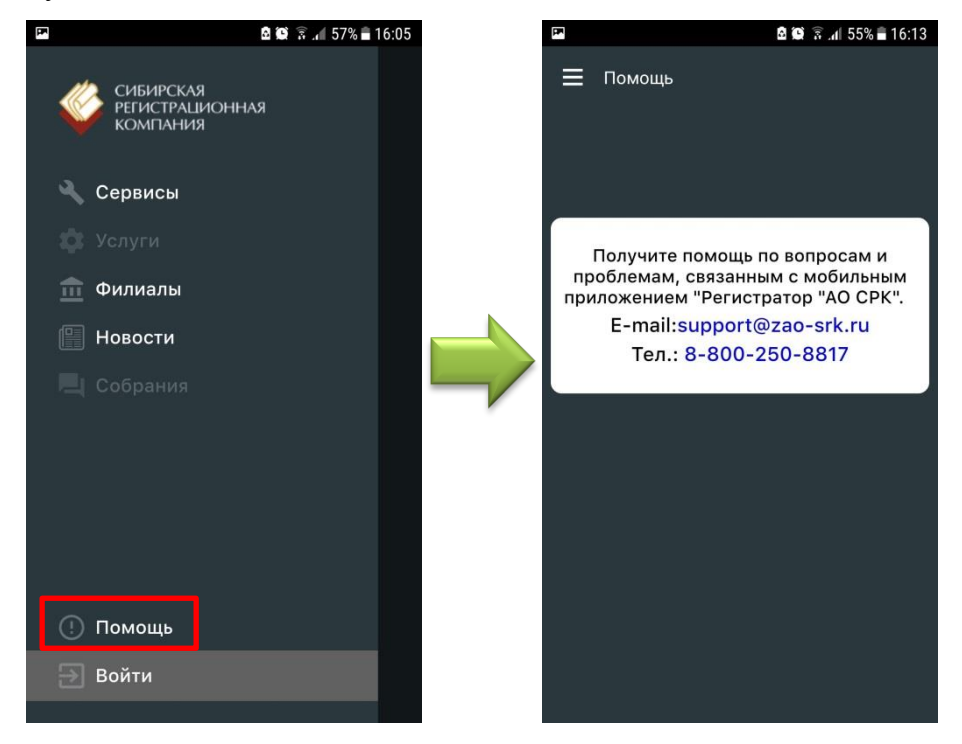

#### 9. Услуги

Для того, что бы воспользоваться услугами регистратора из мобильного приложения, необходимо авторизоваться в нем, выполнив действия, описанные в пункте №1. После чего в боковом меню будет доступна кнопка «Услуги».

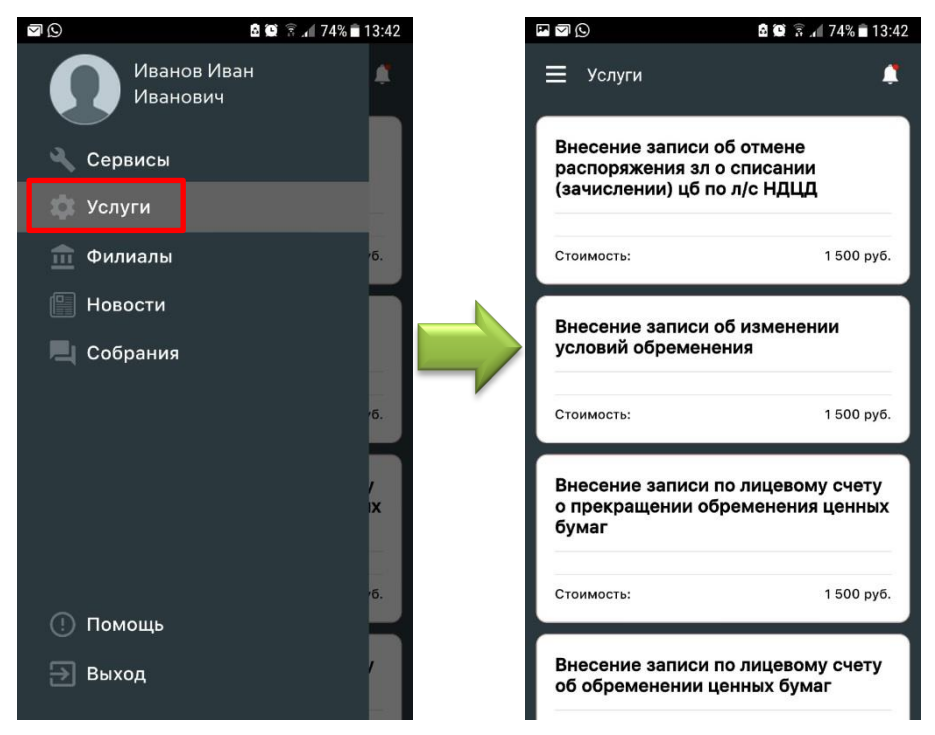

#### 9.1. Заказ услуги

Для того что бы заказать и оплатить услугу, необходимо нажать на блок необходимой услуги, после чего откроется форма заказа услуги, в которой нужно заполнить поля согласно описанию, и нажать кнопку «Оплатить». После чего Вы будете перенаправлены на страницу оплаты.

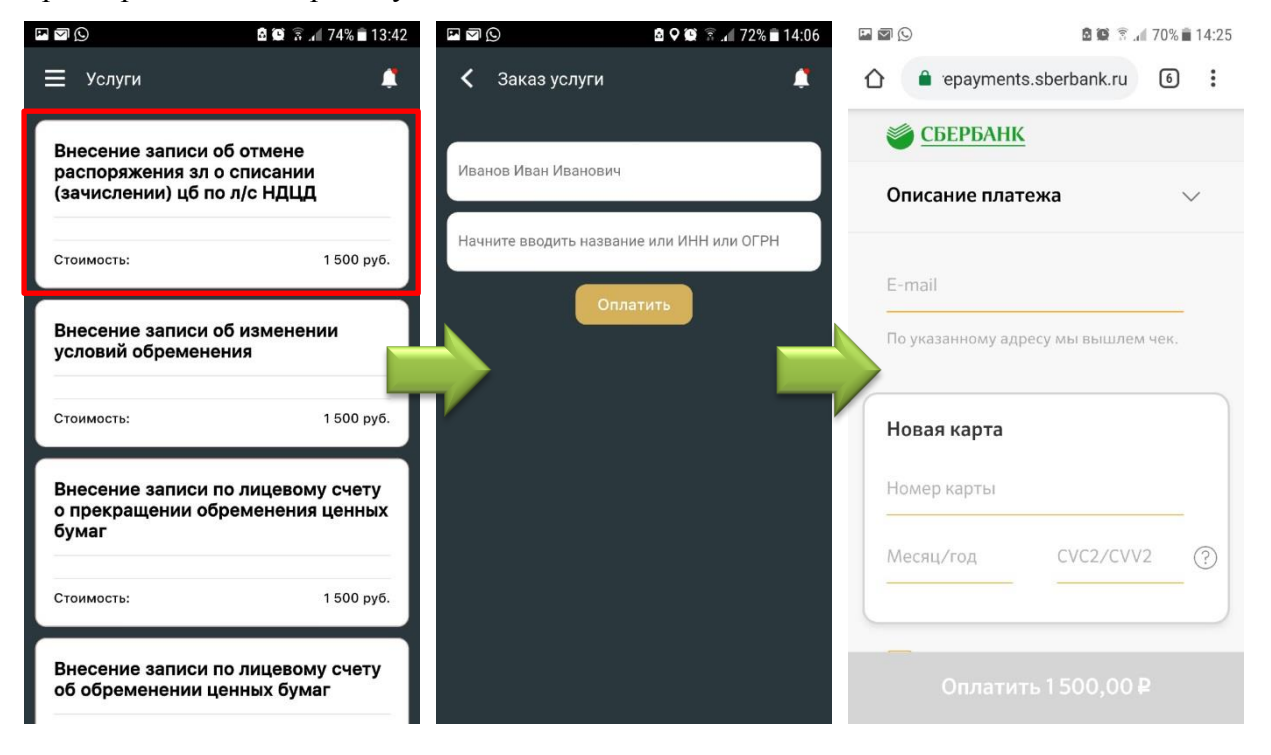

# 10. Собрания

Раздел «Собрания» также как и раздел «Услуги» доступен после авторизации. Для того, что бы перейти в данный раздел, необходимо открыть боковое меню и нажать кнопку «Собрания». В нем отображаются активные собрания.

# 10.1. Голосование на собрании

Для голосования в собраниях, нужно нажать на блок собрания, после чего Вы перейдете в окно с подробной информацией о собрании, в котором нужно нажать кнопку «Голосовать»

| $\blacksquare \boxdot \bigcirc$                                | 🖻 🗭 🗟 📶 74% 💼 13:42 | 🖻 🖓 🐼 🛜 📶 69% 💼 14:26                                  |
|----------------------------------------------------------------|---------------------|--------------------------------------------------------|
| 🗮 Собрания                                                     |                     | < Собрание #6109                                       |
|                                                                |                     | Эмитент                                                |
| 2019-01-29<br>Вид собрания: Годово                             | e la                | AO " ********                                          |
| наименование эмитента<br>"************************************ |                     | Кемеровская обл., г.Новокузнецк, пр- 🔮<br>кт.Дружбы 62 |
| ВРЕМЯ НАЧАЛА РЕГИСТРАЦИ<br>ВРЕМЯ ПРОВЕДЕНИЯ: 12:00             | ии: 12:00           | 8(3843) ** - ** - **                                   |
|                                                                |                     | company@mail.ru                                        |
| <mark>2019-01-16</mark><br>Вид собрания: Годово                | e                   | Информация о собрании                                  |
| НАИМЕНОВАНИЕ ЭМИТЕНТА                                          | : AO                | Дата и время собрания                                  |
| " ***********************<br>Филиал: Головной офис             | с (Новокузнецк)     | 29 февраля 2019г. 12:00 (+7)                           |
| время начала регистраци<br>время проведения: 15:00             | )                   | Начало регистрации                                     |
|                                                                |                     | 29 февраля 2019г. 12:00                                |
|                                                                |                     | Формирование списка ЗЛ                                 |
|                                                                |                     | 2019-01-08                                             |
|                                                                |                     | Документы Голосовать                                   |